## Les dossiers débiteurs

<u>Comptabilité</u> Gestion Dossiers débiteurs liers payants Bordereaux de remises en banque Activité <u>Correspondants</u> Demandes d'entente Préalable ODF Relevés d'honoraires ODF Compte-rendus Recherches multicritères - mailings

Archivage

La fenêtre des dossiers débiteurs répertorie l'ensemble des patients et des organismes payeurs (en cas de tiers payant) qui vous doivent (ou à qui vous devez) de l'argent

| Dos   | sier  | s dé     | ibite | eurs             |                      |                  |                |           |            |                |                |      |         |             |             |                  |                                           |           |   |
|-------|-------|----------|-------|------------------|----------------------|------------------|----------------|-----------|------------|----------------|----------------|------|---------|-------------|-------------|------------------|-------------------------------------------|-----------|---|
| Cuitt | er    |          |       |                  | Sélection            | Déselection      | Prochain RV    | RAZ solde | s Voir les | s données Télé | éphoner        |      |         |             | Courriers   | s types Relances | ☐ Insérer l'entête<br>☑ Insérer l'adresse | [mprimer  |   |
|       |       |          |       | Payeur           |                      |                  | Nom            | ٩         | Numéro 🔍   | Débit          | Depuis         | N°   | Relance | Prochain rv | Téléphone 1 | Téléphone 2      | Téléphone 3                               | Portable  | 1 |
| ₹□    |       |          |       | Mut. Nationale T | errit Al             |                  |                |           | 4090       | 14,46 €        | 06/06/2017     | 1    |         |             |             |                  |                                           |           | ^ |
|       |       |          |       | Patient          | AI                   |                  |                |           | 3780       | 16,72 €        | 18/02/2016     | 1    |         | L           |             |                  |                                           |           |   |
|       | E,    |          |       | Patient          | AI                   |                  |                |           | 3050       | 15,81€         | 03/03/2016     | 1    |         | _           |             |                  |                                           |           |   |
| 닏     | E,    | <u> </u> | _     | Patient          | B/                   |                  |                |           | 4072       | 13,02€         | 18/04/2017     | 1    |         | _           |             |                  |                                           |           |   |
| ⊢⊢    | 2     | -        |       | CPAM             | BE                   |                  |                |           | 3865       | 16,10€         | 15/05/2017     | 1    |         | +-          |             |                  |                                           |           |   |
| ⊢⊢    | 3     | <u> </u> |       | Patient          | BR                   |                  |                |           | 3865       | 6,90 €         | 15/05/2017     | 1    |         | -           |             |                  |                                           |           |   |
| ⊢⊢    | 3     |          | _     | CDAM             |                      |                  |                |           | 1905       | 8,68 €         | 12/07/2017     | 1    |         | +           |             |                  |                                           |           |   |
| H     | 물     | <b>a</b> | 0     | Dationt          | G                    |                  |                |           | 1229       | 20,24€         | 22/03/2017     | 1    |         | -           |             |                  |                                           |           |   |
| Ē     | 귿     |          | -     | ALMERYS          |                      |                  |                |           | 3583       | 28 17 E        | 17/07/2017     | 1    |         | -           |             |                  |                                           |           |   |
|       | 2     |          |       | CPAM AMO         | DI                   |                  |                |           | 3583       | 65.74€         | 17/07/2017     | 1    |         | +           |             |                  |                                           |           |   |
|       | 2     |          | Ô.    | Patient          | н                    |                  |                |           | 3995       | 60,72€         | 13/10/2016     | 1    |         | <u> </u>    |             |                  |                                           |           |   |
|       | R     |          | -     | CPAM             | LE                   |                  |                |           | 4108       | 30,36€         | 13/07/2017     | 1    |         | -           |             |                  |                                           |           | 1 |
|       | F     |          |       | Korelio          | LE                   |                  |                |           | 4108       | 13,02€         | 13/07/2017     | 1    |         | <b>—</b>    |             |                  |                                           |           | 1 |
|       |       |          |       | CPAM AMO         | м                    |                  |                |           | 3118       | 23,62 €        | 13/07/2017     | 1    |         |             |             |                  |                                           |           |   |
|       |       |          |       | Mut. Nationale T | <mark>erril</mark> M |                  |                |           | 3118       | 10,12€         | 13/07/2017     | 1    |         |             |             |                  |                                           |           |   |
|       |       |          |       | Mut. Nationale T | <mark>erril</mark> M |                  |                |           | 282        | 13,02€         | 06/07/2017     | 1    |         |             |             |                  |                                           |           |   |
|       |       |          |       | Mut. Nationale T | <mark>errit</mark> M |                  |                |           | 281        | 13,02€         | 06/07/2017     | 1    |         |             |             |                  |                                           |           |   |
|       |       |          |       | CPAM AMO         | N                    |                  |                |           | 197        | 16,10€         | 13/07/2017     | 1    |         | _           |             |                  |                                           |           | . |
|       | E,    |          |       | Mut. de France F | Plus N.              |                  |                |           | 197        | 6,90 €         | 13/07/2017     | 1    |         | L           |             |                  |                                           |           |   |
| 닏     | Ę     |          |       | APICIL           | P)                   |                  |                |           | 1053       | 2,39€          | 19/05/2017     | 1    |         | _           |             |                  |                                           |           |   |
| ⊢⊢    |       |          | _     | CPAM AMO         | P/                   |                  |                |           | 1053       | 5,59€          | 22/05/2017     | 1    |         | -           |             |                  |                                           |           |   |
| ⊢⊢    | 9     |          |       | RAM              | P1                   |                  |                |           | 4103       | 580,50 €       | 17/07/2017     | 1    |         | -           |             |                  |                                           |           |   |
| 븜     | 3     |          |       |                  | R                    |                  |                |           | 3948       | 62,95€         | 17/07/2017     | 1    |         | -           |             |                  |                                           |           |   |
| H     | 물     |          | -     | Mut Nationale T  | FG<br>Corrit D/      |                  |                |           | 2590       | 12 20,97 E     | 27/04/2017     | 1    |         | -           |             |                  |                                           |           |   |
|       | 2     |          |       | MUTSOLETI        |                      |                  |                |           | 3102       | 20.24 €        | 17/07/2017     | 1    |         | -           |             |                  |                                           |           | 1 |
|       | 2     |          | _     | CPAM             |                      |                  |                |           | 3879       | 64.50 €        | 13/07/2017     | 1    |         | -           |             |                  |                                           |           |   |
|       | _     |          |       |                  | -                    |                  |                |           |            | - ,            |                | -    |         |             |             |                  |                                           |           | - |
|       |       |          |       |                  |                      |                  |                |           |            |                |                |      |         |             |             |                  |                                           |           | - |
|       |       |          |       |                  |                      |                  |                |           |            |                |                |      |         |             |             |                  |                                           |           |   |
|       |       |          |       |                  |                      |                  |                |           |            |                |                |      |         |             |             |                  |                                           |           |   |
|       |       |          |       |                  |                      |                  |                |           |            |                |                |      |         |             |             |                  |                                           |           |   |
| <     |       |          |       |                  |                      |                  |                |           |            |                |                | 1 1  |         |             |             | 1                | I I                                       |           | > |
|       |       |          |       |                  |                      |                  |                |           |            |                |                |      |         |             |             |                  |                                           |           |   |
| Déb   | it to | otal     |       | 11               | 76.83 €              |                  |                |           |            |                |                |      |         |             |             |                  |                                           |           |   |
| Fil   | tre   | 20       |       |                  |                      |                  |                |           |            |                | _              | _    |         |             |             |                  |                                           |           |   |
|       | ue    | .3       | Dé    | bits d'au moins  |                      | €                | Depuis         |           | Jusqu      | e i            | ) Payeu        | 's T | ous     | $\sim$      |             |                  |                                           |           |   |
|       |       |          |       |                  | Seule                | ment les dossier | s "actifs" 🔍 🗸 |           |            |                | Tous les patie | ents |         | ~           |             |                  | V                                         | Appliquer |   |
|       |       |          | Nin   | veaux de relance |                      |                  | 4 7 5 7 6 7    | 7 🛛 8 🖂   | 9          |                |                |      |         |             |             |                  | 1                                         |           |   |

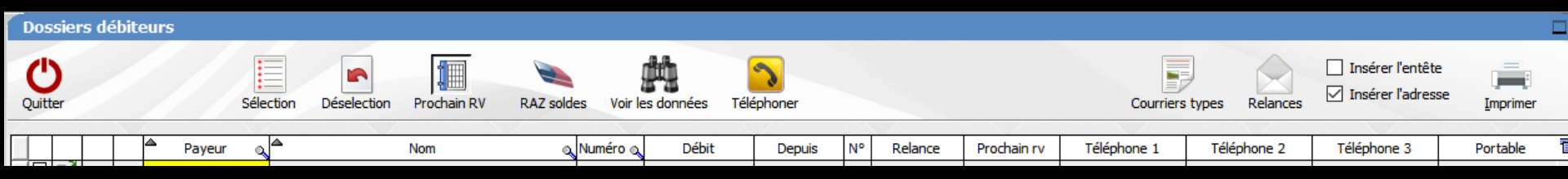

- La table dans la partie centrale de la fenêtre indique pour chaque débiteur ( patient ou organisme payeur)
  - ⇒Le payeur
  - ⇒Le nom du patient
  - ⇒Le numéro de dossier
  - Le montant de la somme due (Ce montant sera négatif si le patient vous a versé une avance)
  - ⇒La date depuis laquelle cette somme est due
  - ⇒Le numéro de relance par courrier
  - ⇒La date de la dernière relance
  - ⇒La date du prochain RDV (optionnel)
  - Ses coordonnées (numéros de téléphone, adresse, email)

## Pour accéder aux derniers champs → déplacez la barre inférieure vers la droite

| Dos        | sier  | s dé | ébite | eurs             |           |                    |                                         |            |           |                |               |      |         |             |        |          |         |          |                                          |                    |   |
|------------|-------|------|-------|------------------|-----------|--------------------|-----------------------------------------|------------|-----------|----------------|---------------|------|---------|-------------|--------|----------|---------|----------|------------------------------------------|--------------------|---|
| C<br>Quitt | er    |      |       |                  | Sélection | Déselection        | Prochain RV                             | RAZ soldes | s Voir le | s données Télé | éphoner       |      |         |             |        | Courrier | s types | Relances | ☐ Insérer l'entête<br>☑ Insérer l'adress | e <u>I</u> mprimer |   |
|            |       |      |       | Payeur           |           |                    | Nom                                     | a l        | Numéro 🔍  | Débit          | Depuis        | N°   | Relance | Prochain rv | Téléph | one 1    | Télé    | phone 2  | Téléphone 3                              | Portable           | 1 |
| → □        | Ē     |      |       | Mut. Nationale T | errit Al  |                    |                                         |            | 4090      | 14,46 €        | 06/06/2017    | þ    |         |             |        |          |         |          |                                          |                    | ~ |
|            | Ē     |      |       | Patient          | AI        |                    |                                         |            | 3780      | 16,72€         | 18/02/2016    | 1    |         |             |        |          |         |          |                                          |                    |   |
|            | Ē     |      |       | Patient          | AI        |                    |                                         |            | 3050      | 15,81€         | 03/03/2016    | 1    |         |             |        |          |         |          |                                          |                    |   |
|            | E,    | SMS  |       | Patient          | B/        |                    |                                         |            | 4072      | 13,02€         | 18/04/2017    | 1    |         | L           |        |          |         |          |                                          |                    |   |
| 닏          | ē,    |      |       | CPAM             | BE        |                    |                                         |            | 3865      | 16,10€         | 15/05/2017    | 1    |         | L           |        |          |         |          |                                          |                    |   |
| 닏          | Ē,    | SMS  |       | Patient          | BE        |                    |                                         |            | 3865      | 6,90€          | 15/05/2017    | 1    |         | L           |        |          |         |          |                                          |                    |   |
| 닏          | Ē,    |      |       | Korelio          | C,        |                    |                                         |            | 1405      | 8,68€          | 12/07/2017    | 1    |         |             |        |          |         |          |                                          |                    |   |
| 닏          | Ē,    |      |       | CPAM             | CI        |                    |                                         |            | 1229      | 20,24€         | 22/03/2017    | 1    |         | L           |        |          |         |          |                                          |                    |   |
| 닏          | Ę     | SMB  |       | Patient          | CI        |                    |                                         |            | 1229      | 8,68€          | 22/03/2017    | 1    |         | <u> </u>    |        |          |         |          |                                          |                    |   |
| 닏          | Ę     |      |       | ALMERYS          | DI        |                    |                                         |            | 3583      | 28,17€         | 17/07/2017    | 1    |         | L           |        |          |         |          |                                          |                    |   |
| ⊢⊢         | 9     |      |       | CPAM AMO         | DI        |                    |                                         |            | 3583      | 65,74€         | 17/07/2017    | 1    |         | -           |        |          |         |          |                                          |                    |   |
| ⊢⊢         | 9     | ene  |       | Patient          | H         |                    |                                         |            | 3995      | 60,72€         | 13/10/2016    | 1    |         | -           |        |          |         |          |                                          |                    |   |
| 븜          | 9     |      |       | CPAM             | LE        |                    |                                         |            | 4108      | 30,35€         | 13/07/2017    | 1    |         | -           |        |          |         |          |                                          |                    |   |
| ⊢⊢         | 5     |      |       | CDAM ANO         |           |                    |                                         |            | 4108      | 13,02 €        | 13/07/2017    | 1    |         | -           |        |          |         |          |                                          |                    |   |
| ⊢⊢         | 5     |      |       | CPAM AMO         |           |                    |                                         |            | 2110      | 23,62 €        | 12/07/2017    | 1    |         | -           |        |          |         |          |                                          |                    |   |
| ⊢⊢         | 2     |      |       | Mut. Nationale T | errit M   |                    |                                         |            | 20110     | 12,12 €        | 15/07/2017    | 1    |         | -           |        |          |         |          |                                          |                    |   |
| ⊢⊢         | 물     |      |       | Mut. Nationale T | errit M   |                    |                                         |            | 202       | 13,02 €        | 06/07/2017    | 1    |         | -           |        |          |         |          |                                          |                    |   |
| Ē          |       |      |       |                  | N         |                    |                                         |            | 107       | 15,02 €        | 13/07/2017    | 1    |         | -           |        |          |         |          |                                          |                    |   |
| Ē          | 2     |      |       | Mut. de France I | Diue N.   |                    |                                         |            | 197       | 6 90 €         | 13/07/2017    | 1    |         | -           |        |          |         |          |                                          |                    |   |
|            |       |      |       | APICII           | P         |                    |                                         |            | 1053      | 2,39€          | 19/05/2017    | 1    |         | +           |        |          |         |          |                                          |                    |   |
|            | 2     |      |       | CPAM AMO         | P/        |                    |                                         |            | 1053      | 5,59€          | 22/05/2017    | 1    |         | -           |        |          |         |          |                                          |                    |   |
|            | R     |      |       | RAM              | PI        |                    |                                         |            | 4103      | 580,50 €       | 17/07/2017    | 1    |         | -           |        |          |         |          |                                          |                    |   |
|            | 2     |      |       | CPAM             | R         |                    |                                         |            | 3948      | 62,95€         | 17/07/2017    | 1    |         | <u>–</u>    |        |          |         |          |                                          |                    |   |
|            | R     |      |       | INTEGRANCE       | R.        |                    |                                         |            | 3948      | 26,97€         | 17/07/2017    | 1    |         | -           |        |          |         |          |                                          |                    | 1 |
|            | R     |      |       | Mut. Nationale T | errit RI  |                    |                                         |            | 3589      | 12,29€         | 27/04/2017    | 1    |         | <b>–</b>    |        |          |         |          |                                          |                    |   |
|            | 8     |      |       | MUTSOLEIL        | RI        |                    |                                         |            | 3102      | 20,24€         | 17/07/2017    | 1    |         |             |        |          |         |          |                                          |                    |   |
|            | Ē     |      |       | CPAM             | UI        |                    |                                         |            | 3879      | 64,50€         | 13/07/2017    | 1    |         |             |        |          |         |          |                                          |                    |   |
|            |       |      |       |                  |           |                    |                                         |            |           |                |               |      |         |             |        |          |         |          |                                          |                    |   |
|            |       |      |       |                  |           |                    |                                         |            |           |                |               |      |         |             |        |          |         |          |                                          |                    | _ |
|            |       |      |       |                  |           |                    |                                         |            |           |                |               |      |         |             |        |          |         |          |                                          |                    | _ |
|            |       |      |       |                  |           |                    |                                         |            |           |                |               |      |         |             |        |          |         |          |                                          |                    | _ |
|            |       |      |       |                  |           |                    |                                         |            |           |                |               |      |         |             |        |          |         |          |                                          |                    |   |
| <          |       |      |       |                  |           |                    |                                         |            |           |                |               |      |         |             |        |          | 1       |          |                                          |                    | > |
|            |       |      | /     |                  |           |                    | (a) (a) (a) (a) (a) (a) (a) (a) (a) (a) |            |           |                |               |      |         |             |        |          |         |          |                                          |                    |   |
| Dep        | IC 10 | ocar |       | 11               | 70.83     | E                  |                                         |            | /         |                |               |      |         |             |        |          |         |          | ///                                      | /                  |   |
| Fil        | tre   | es   | Dél   | bits d'au moins  |           | £                  | Depuis                                  |            | Jusqu     | e              | Payeu         | rs T | ous     | ~           |        |          |         |          |                                          |                    | 1 |
|            |       |      |       |                  | Seu       | lement les dossier | rs "actifs" 🛛 🗸                         |            |           |                | Tous les pati | ents |         | $\sim$      |        |          |         |          | Ŵ                                        | Appliquer          |   |
|            |       |      | Niv   | /eaux de relance |           | 1 🗹 2 🗹 3 🗹        | 4 🗹 5 🗹 6 🗹                             | 7 🗹 8 🗹    | 9         |                |               |      |         |             |        |          |         |          | 1                                        |                    |   |

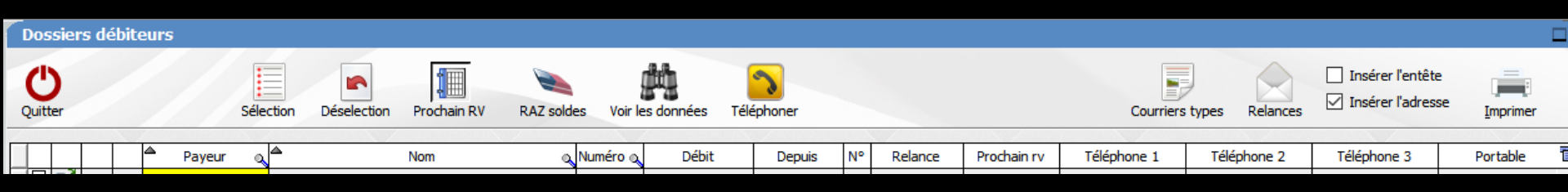

Pour accélérer la recherche, chaque colonne peut être triée en cliquant sur le titre de la colonne

Un premier clic trie la colonne par ordre croissant, un second clic par ordre décroissant

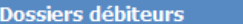

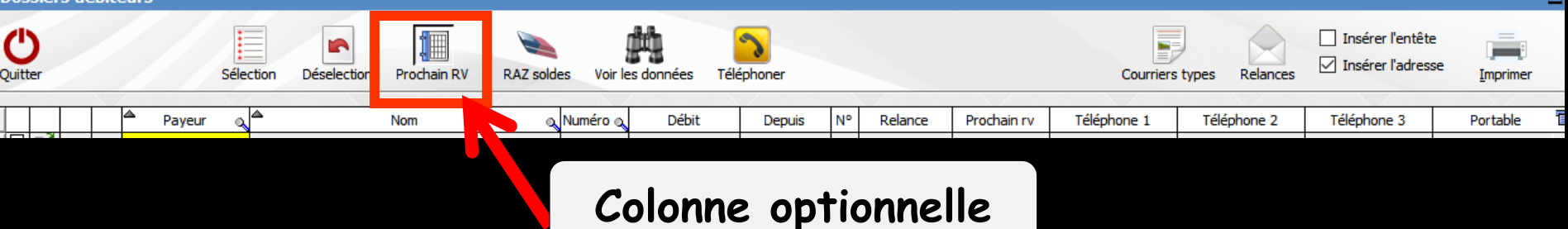

 Dans la partie supérieure
 ⇒L'icône "Prochain RV" lorsqu'il est enfoncé permet l'affichage dans une nouvelle colonne des dates des éventuels rendez-vous à venir

Cependant cette option peut ralentir dans une proportion importante l'affichage de cette table

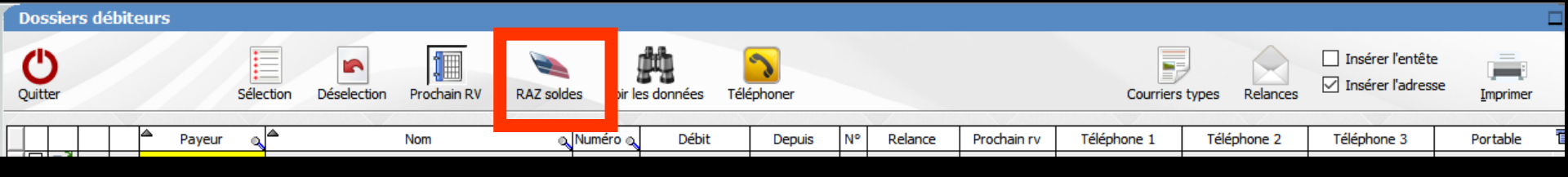

## L'icône "RAZ Soldes" permet de remettre à zéro le solde de tous les débiteurs sélectionnés

 On coche les dossiers à remettre à zéro
 Puis clic sur l'icône RAZ

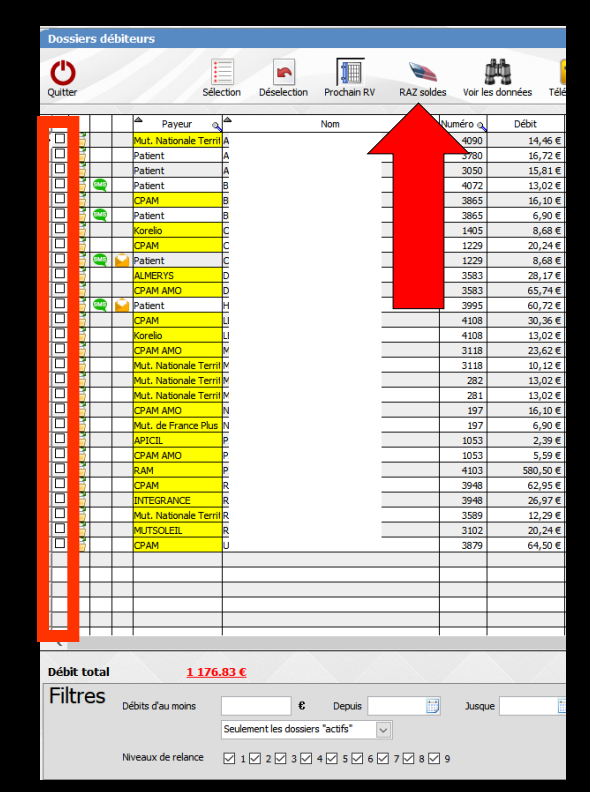

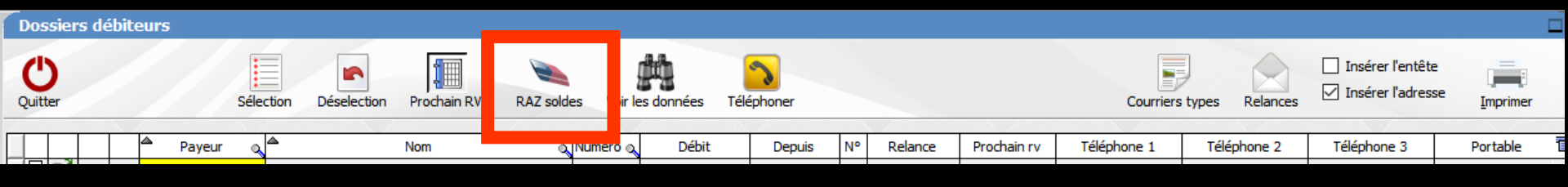

L'icône RAZ Soldes sera très utile pour remettre à zéro en une seule fois, tous les dossiers patients, qui depuis l'euro se retrouvent parfois après réception des RSP des encaissements en tiers payant, avec des différences de 0,01 ou 0,02 en plus ou en moins

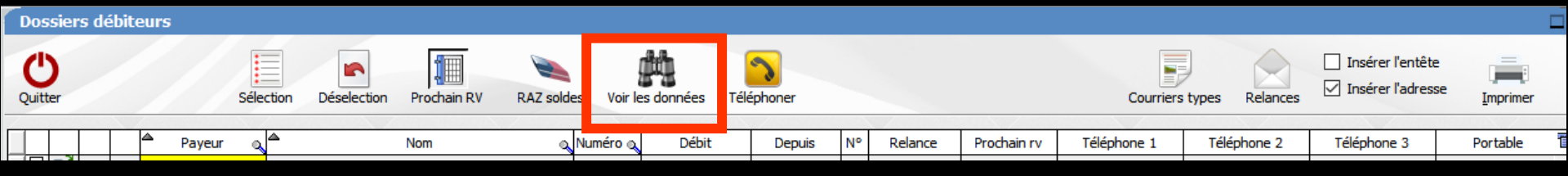

### Après sélection d'un dossier Clic bouton droit sur le nom du patient (ou clic gauche sur l'icône "jumelles" (voir les données) ⇒Vous pouvez voir l'ensemble des données et des actes effectués pour ce patient

| <ul> <li>Valvu</li> <li>VALV</li> </ul>        | lopathie<br>'E CHA? | NGEE 21 JUIN 20              | 016               |          |            |                                                                                                    |                        |           |
|------------------------------------------------|---------------------|------------------------------|-------------------|----------|------------|----------------------------------------------------------------------------------------------------|------------------------|-----------|
| • 34009                                        | nédican<br>2693993  | ents chronic<br>ASPIRINE PRO | ues<br>DTECT 100M | G CPR 30 |            |                                                                                                    |                        |           |
| iste des a                                     | <u>ctes</u>         |                              |                   |          |            |                                                                                                    |                        |           |
| iste des a<br>Date<br>19/06/2017               | <u>ctes</u><br>Code | Libelle                      | Dents             | Cotation | Honoraires | Commentaire<br>Edition d'une<br>Ordonnance<br>Amoxicilline 1 g<br>comprimé dispersible<br>(CI AMOVI )                    | <b>Matériaux</b><br>NC | Praticien |
| iste des a<br>Date<br>19/06/2017<br>21/06/2017 | Code                | <u>Libelle</u>               | Dents             | Cotation | Honoraires | Commentaire<br>Edition d'une<br>Ordonnance<br>Amoxiciline 1 g<br>(CLAMOXYL)<br>ATTESTATION<br>COMPLEMENTAIRE<br>AMC 2017 | Matériaux<br>NC<br>NC  | Praticien |

Dossiers débiteurs

Dossiers débiteurs

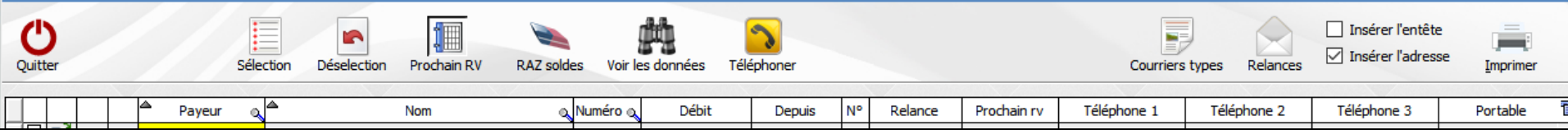

#### Ouitte Sélection Dés Payeur ſ۵. Mut. Nationale Territ Patient Patient Patient CPAM Patient в Corelio **PAM** Patient ALMERYS CPAM AMO Patient **CPAM** Corelio CPAM AMO Mut. Nationale Terri Mut. Nationale Terri Mut. Nationale Territ PAM AMO Mut. de France Plus APICIL CPAM AMO RAM CPAM NTEGRANCE /ut. Nationale Territ MUTSOLEIL **PAM**

La colonne contenant l'icône d'un petit dossier permet l'accès direct au dossier du patient sélectionné

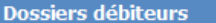

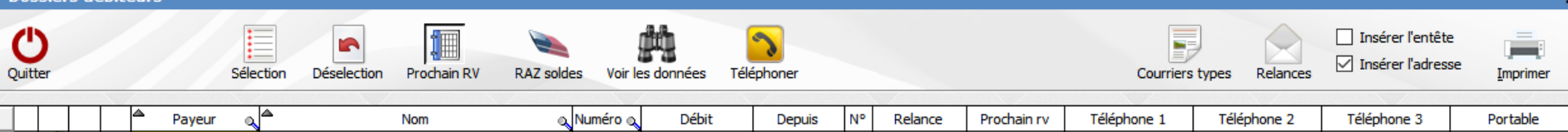

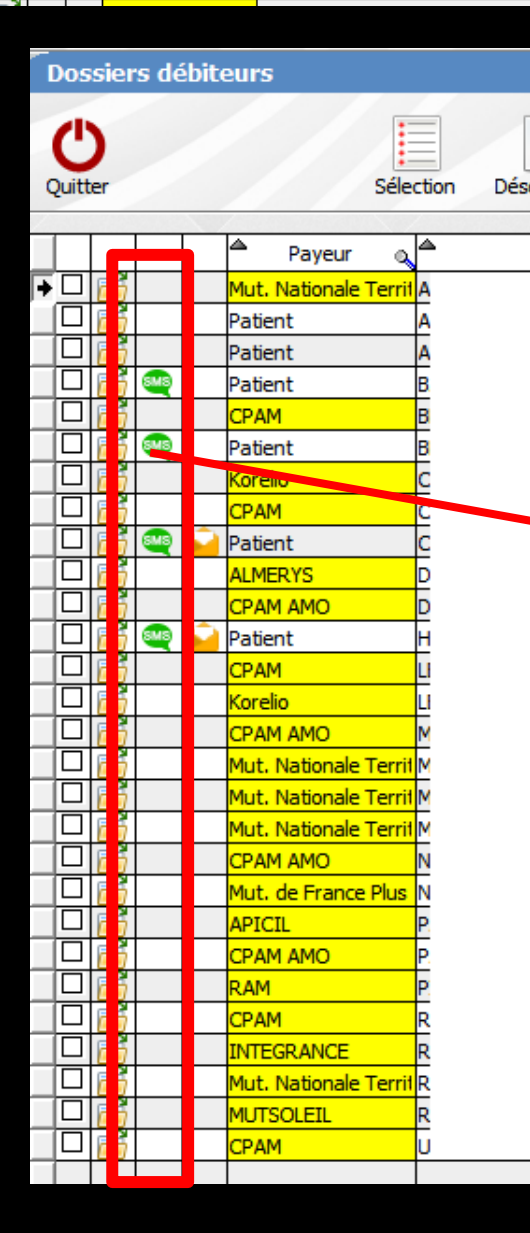

 Si on a enregistré un numéro de portable dans la fiche d'état civil du patient
 La colonne contenant l'icône SMS permet d'envoyer un SMS

| X              |               |                      |                    | **                 | ?     |
|----------------|---------------|----------------------|--------------------|--------------------|-------|
| Annuier        |               |                      | Me                 | ssages types       | Alde  |
| Destinataire   | Mme           | Agnes                |                    |                    |       |
| Dossier nº :   | 1229          |                      | Modèle             |                    | -     |
| Portable       | 06            | -                    | Envoi              | Réponse autorise   | ée    |
| Bonjour, votre | e compte prés | ente un débit de 8.0 | 68 € depuis le 22, | (03/17. Dr Ninon C | REMON |
| Bonjour, votre | e compte prés | ente un débit de 8.  | 68 € depuis le 22, | (03/17. Dr Ninon C | REMON |

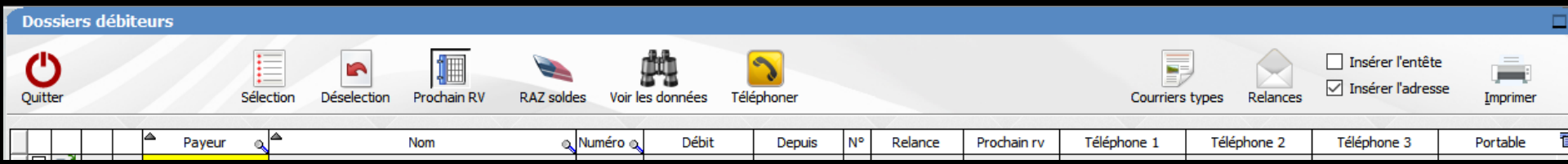

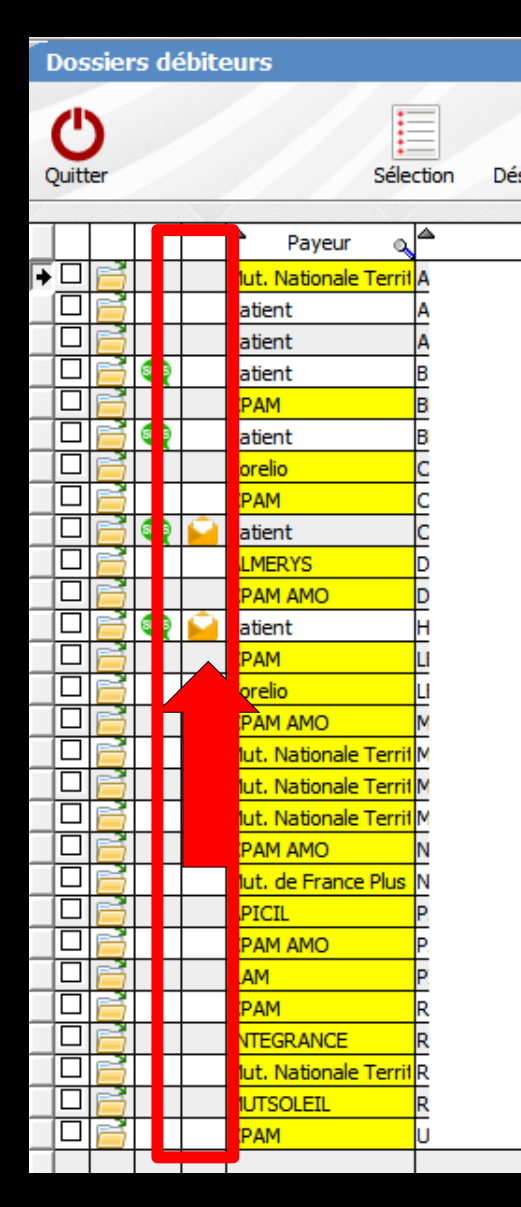

 Si on a enregistré une adresse email dans la fiche d'état civil du patient
 La colonne contenant l'icône enveloppe permet d'envoyer un email au patient

| Email                                                            | ==×                                     |
|------------------------------------------------------------------|-----------------------------------------|
| Uutter 💾 Enregigtrer 🯹 Envoyer 🌇 Bacer dans 👔 Bacer dans         | Slossaire Dicindre un document Imprimer |
| Ajouter l'email du patient                                       |                                         |
| Sujet :                                                          |                                         |
| Modèle : De : Dr CREMONINI Ninon < I@wanadoo.fr>                 | -                                       |
| À : Demander une confirm                                         | nation de lecture                       |
| Copie : Cachés :                                                 |                                         |
| 🔏 🗈 📅 🗔 🧰 🛞 😤 🎟 Ω 岩 🮲 Source                                     |                                         |
| B I U abc ♦ 🗄 🗄 ( 🚈 🖅 ) = = = = Format 🔹 Police 🔹 Taille - 🗛 🖑 - | Pièces jointes                          |
|                                                                  |                                         |
|                                                                  |                                         |
| Docteur Ninon CREMONINI                                          |                                         |
| I BD FRANCOIS SUAREZ LE ROND POINT "A"<br>06340 LA TRINITE       |                                         |
| 04.97.00.03.38.                                                  |                                         |
|                                                                  |                                         |
|                                                                  |                                         |
|                                                                  |                                         |
|                                                                  |                                         |
|                                                                  | - Alexandre                             |

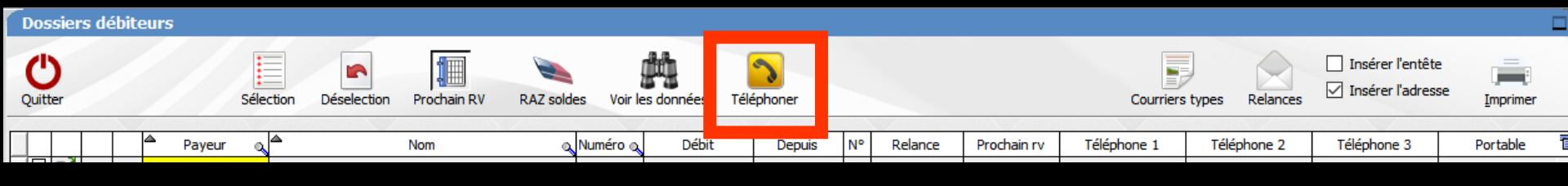

 Lorsque les services téléphoniques de Windows sont installés sur votre machine, l'icône
 "Téléphoner" permet de composer automatiquement le premier des numéros de téléphone inscrits dans la fiche d'état civil du patient

| Débit total | 740                | ).39€                  |           |            |    |                |      |   |  |   |   |    |
|-------------|--------------------|------------------------|-----------|------------|----|----------------|------|---|--|---|---|----|
|             | Débita d'au maina  |                        | Depuis    | Tel Durant |    | Payouro        | Tous |   |  |   |   |    |
|             | Debits d'au moins  | Seulement les dossiers | "actifs"  | Jusque     | Tc | us les patient | s    | ~ |  | ; |   | er |
|             | Niveaux de relance | ☑ 1 ☑ 2 ☑ 3 ☑ 4        | 5 🗹 6 🗹 7 | 8 🗹 9      |    |                |      |   |  | L | 1 |    |

## Sous la table → la somme globale due par l'ensemble de vos patients et des organismes payeurs

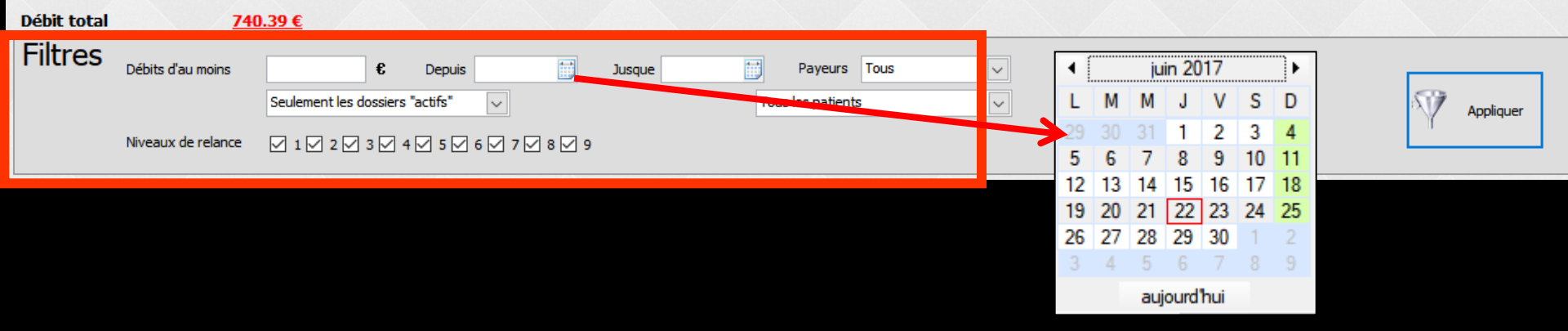

Des champs de saisie situés sous ce total permettent de filtrer la recherche des dossiers débiteurs selon plusieurs critères :
 Limite inférieure (débit d'au moins): permet de sélectionner les dossiers dont le débit est supérieur ou égal à la somme choisie
 Depuis : permet de sélectionner les dossiers

dont les débits sont compris à partir d'une date choisie (en bout de champ, un calendrier)

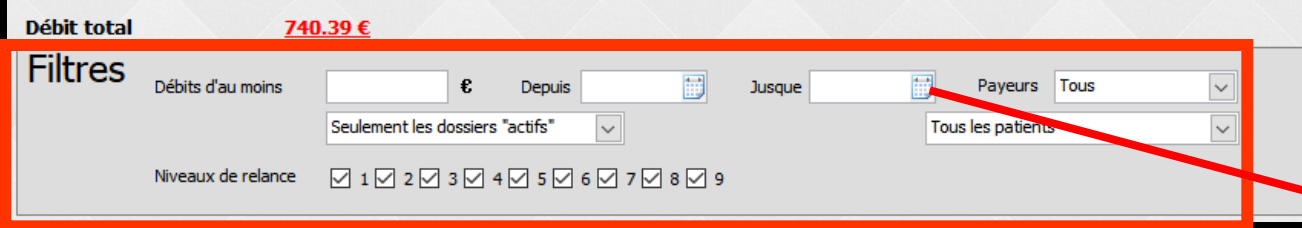

Jusque : permet de sélectionner les seuls dossiers dont les débits sont antérieurs à la date choisie (en bout de champ, un calendrier)

Payeurs : permet de sélectionner toute la table, les patients ou les tiers-payeurs

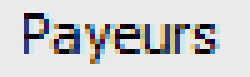

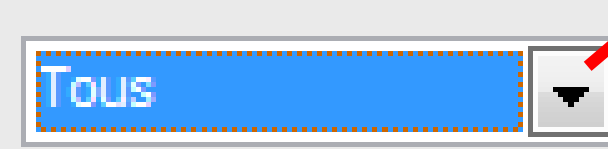

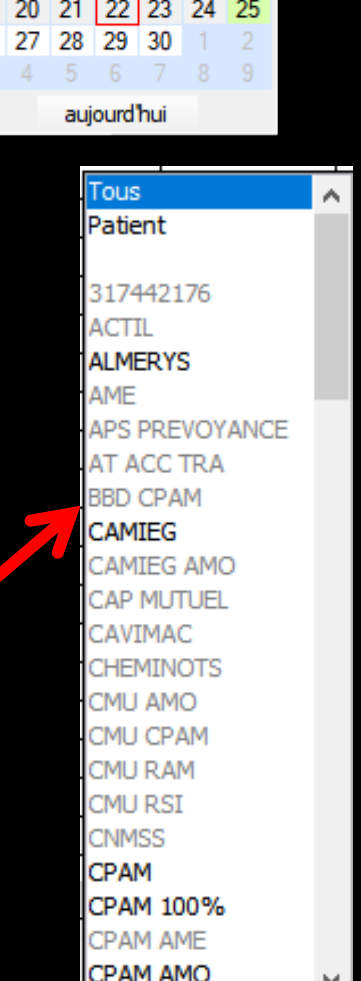

iuin 2017

Appliquer

| Débit total | 74                 | <u>40.39 €</u>                  |           |   |
|-------------|--------------------|---------------------------------|-----------|---|
| Filtres     | Débits d'au moins  | Payeurs Tous                    |           | 1 |
|             |                    | Seulement les dossiers "actifs" | Appliquer |   |
|             | Niveaux de relance |                                 |           | 1 |

## Recherche parmi ⇒Tous les dossiers ⇒Seulement les dossiers "actifs" ⇒Seulement les dossiers "archivés"

| Seulement les dossiers "actifs" 🚽 |
|-----------------------------------|
| Tous les dossiers                 |
| Seulement les dossiers "actifs"   |
| Seulement les dossiers "archivés" |

| Débit total | 740                | 0.39 €                              |           |  |
|-------------|--------------------|-------------------------------------|-----------|--|
| Filtres     | Débits d'au moins  | C Depuis Jusque Payeurs Tous        |           |  |
|             |                    | Seulement les dossiers "actifs"     | Appliquer |  |
|             | Niveaux de relance | ☑ 1 ☑ 2 ☑ 3 ☑ 4 ☑ 5 ☑ 6 ☑ 7 ☑ 8 ☑ 9 | L'        |  |

## Recherche parmi les patients ⇒Tous les patients ⇒Les patients qui n'ont plus de RDV

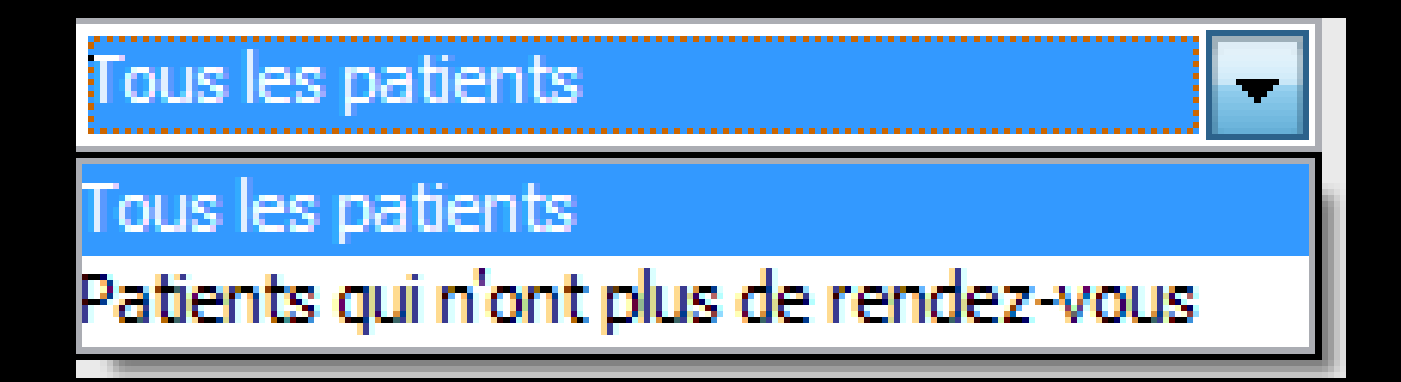

| Débit to | otal <u>74</u>     | ) <u>.39 €</u>                          |                                           |           |
|----------|--------------------|-----------------------------------------|-------------------------------------------|-----------|
| Filtre   | Débits d'au moins  | Compute Seulement les dossiers "actifs" | que Payeurs Tous V<br>Tous les patients V | Appliquer |
|          | Niveaux de relance | ☑ 1 ☑ 2 ☑ 3 ☑ 4 ☑ 5 ☑ 6 ☑ 7 ☑ 8 ☑ 9     |                                           | A         |
|          |                    |                                         |                                           |           |

# ⇒Les niveaux de relance ⇒De 1 à 9

Niveaux de relance

#### $\mathbf{X}$ 1 $\mathbf{X}$ 2 $\mathbf{X}$ 3 $\mathbf{X}$ 4 $\mathbf{X}$ 5 $\mathbf{X}$ 6 $\mathbf{X}$ 7 $\mathbf{X}$ 8 $\mathbf{X}$ 9

| Débit total | 740                | I <u>.39 €</u>                  |           |  |
|-------------|--------------------|---------------------------------|-----------|--|
| Filtres     | Débits d'au moins  | € Depuis Jusque Payeurs Tous ✓  |           |  |
|             |                    | Seulement les dossiers "actifs" | Appliquer |  |
|             | Niveaux de relance |                                 |           |  |
|             |                    |                                 |           |  |

## Pour rendre les critères de sélection effectifs, cliquez sur le bouton "Appliquer" après avoir rempli au moins l'un des champs et le niveau de relance

| Débit total | 740                | <u>.39 €</u>                    |           |
|-------------|--------------------|---------------------------------|-----------|
| Filtres     | Débits d'au moins  | € Depuis Jusque Payeurs Tous ✓  |           |
|             |                    | Seulement les dossiers "actifs" | Appliquer |
|             | Niveaux de relance |                                 |           |

Vous pouvez combiner les filtres pour obtenir l'affichage par exemple de tous les patients vous devant plus de deux cents euros depuis plus d'un mois et qui n'ont plus de rendez-vous ou bien l'organisme payeur qui est débiteur depuis plus de trois mois

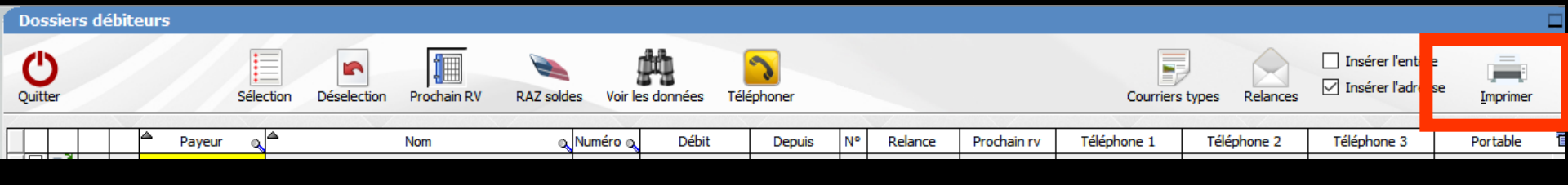

#### L'icône "Imprimer" permet d'obtenir l'impression de la liste des dossiers débiteurs

#### Un clic droit donnant un aperçu avant impression

| Ů 🗎 🕆         | Largeur<br>Page entière | II 🔶 🖊                                                                                                    | 74 % 🔾 🕀                                                                                                    |             |                                                                                                    | 1/1                                                                                                    |                                                                    |              |  |
|---------------|-------------------------|----------------------------------------------------------------------------------------------------|----------------------------------------------------------------------------------------------------|-------------|----------------------------------------------------------------------------------------------------|----------------------------------------------------------------------------------------------------|--------------------------------------------------------------------|--------------|--|
| Quitter 100 % | Deux pages Déplacement  | Sélection Mire Annotatio                                                                                                    | on Zoom 🖯<br>lasso                                                                                                    | Plein écran | Volet<br>miniatures                                                                                                    | $\approx$ $\sim$                                                                                                    | $\geq$                                                             |              |  |
|               | om                      | Mode                                                                                                    |                                                                                                    | Affich      | age                                                                                                    | Pages                                                                                                    |                                                                    |              |  |
|               |                         | 1000<br>1000<br>100<br>1000<br>1000<br>1 | Lucro 4.5 A (2) A (2) A |             | Image: A set of the set of the s | Descrit         Program           0mm         products         distance           0mm         products         distance           0mm         products         products           0mm         products         products           0mm         p | 1<br>1<br>1<br>1<br>1<br>1<br>1<br>1<br>1<br>1<br>1<br>1<br>1<br>1 | La 22/dk/30* |  |

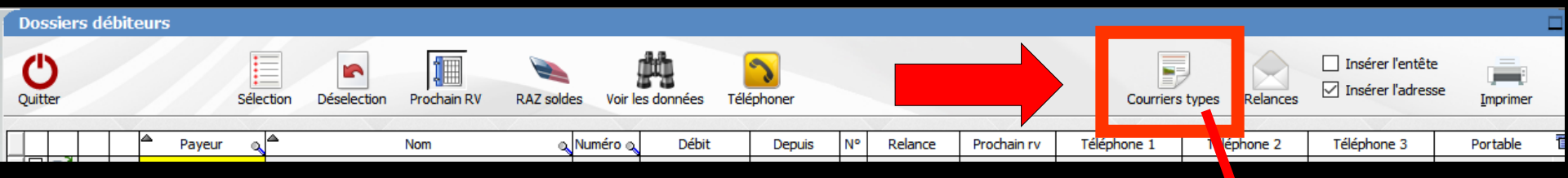

- Il est également possible d'éditer automatiquement des courriers de relance
  - Vous devez alors associer un courrier type à chaque niveau de relance
     Cliquez sur "Courriers types"

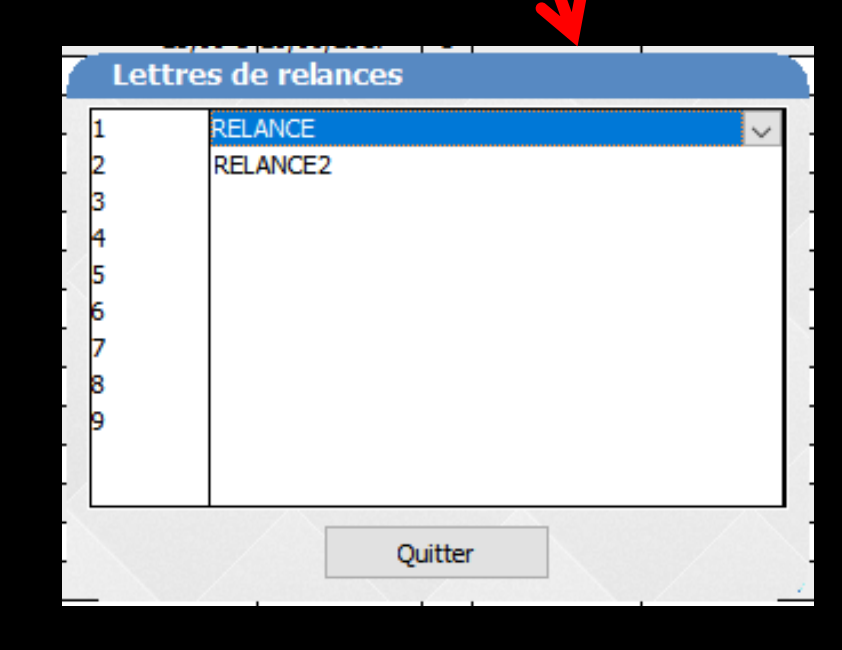

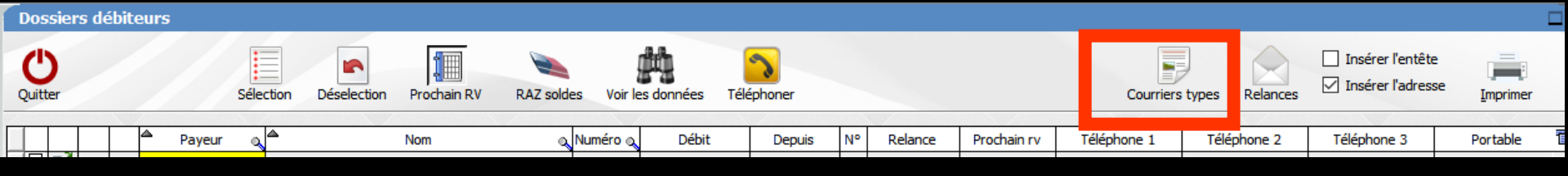

⇒Une petite fenêtre permet pour chaque niveau de relance, de choisir, à l'aide d'un combo-box (petite flèche à droite), un courrier type associé

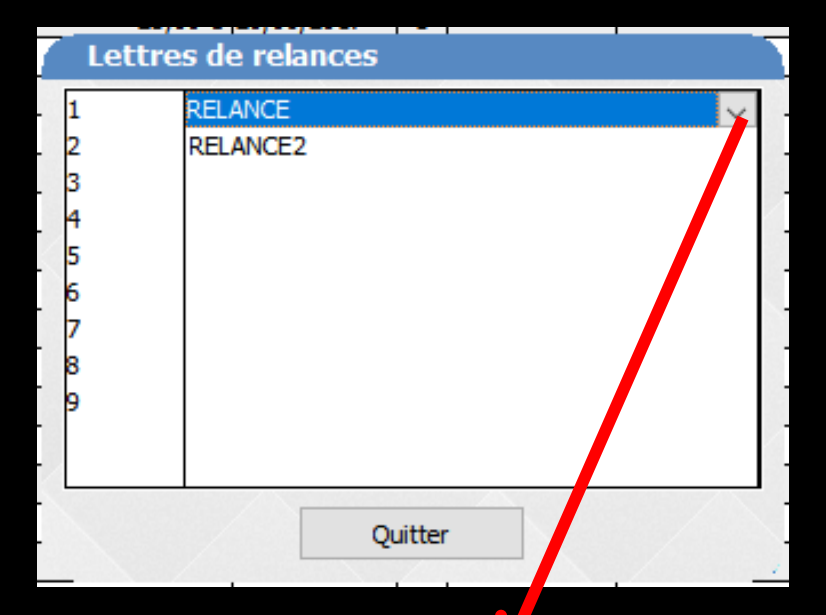

| RELANCE                  | - |
|--------------------------|---|
| APRESAMALGAME            | * |
| APRESCHIRURGIE           |   |
| APRESCOMPOSITE           |   |
| APRESEXTRACTION          |   |
| CERTFAVANTCHIRURGIE      |   |
| CERTICATINITIALACCIDENT  |   |
| CERTIF-PRESENCE          |   |
| DEDUCTIONFISCALE         |   |
| DEMANDEPRISEENCHARGEMUT  |   |
| DEMPRISEENCHARGEMUT      |   |
| HONORAI                  |   |
| NOTICEDEVIS              | Ξ |
| ODF                      |   |
| PANORAMIQUE              |   |
| PORTEURPROTHESECOMPLETE  |   |
| PORTEURPROTHESEPARTIELLE |   |
| POUROPERATION            |   |
| RECUMUTUELLE             |   |
| RELANCE                  |   |
| RELANCE2                 |   |
| SCANNER                  |   |
| SCANNER-ICAT             | + |
| TRTANTIBIO               |   |

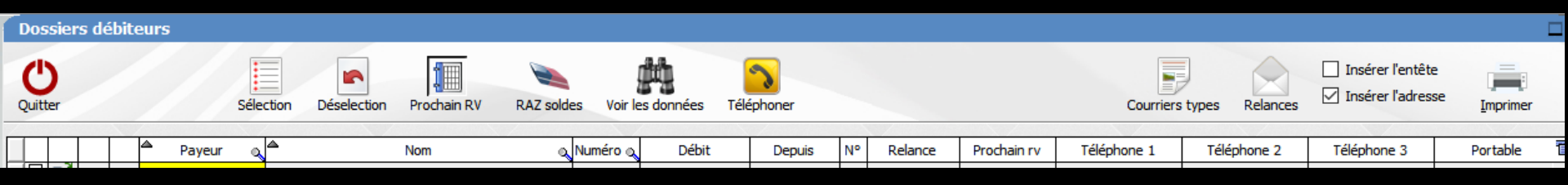

⇒Il est IMPERATIF que chaque niveau de relance ait un courrier type associé ⇒Plusieurs niveaux de relance peuvent être associés au même courrier type

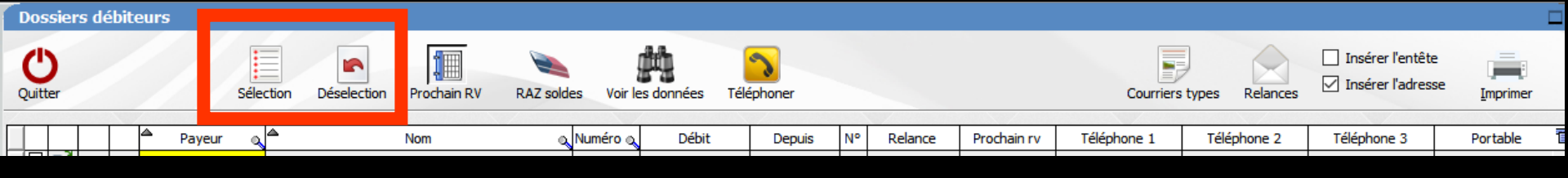

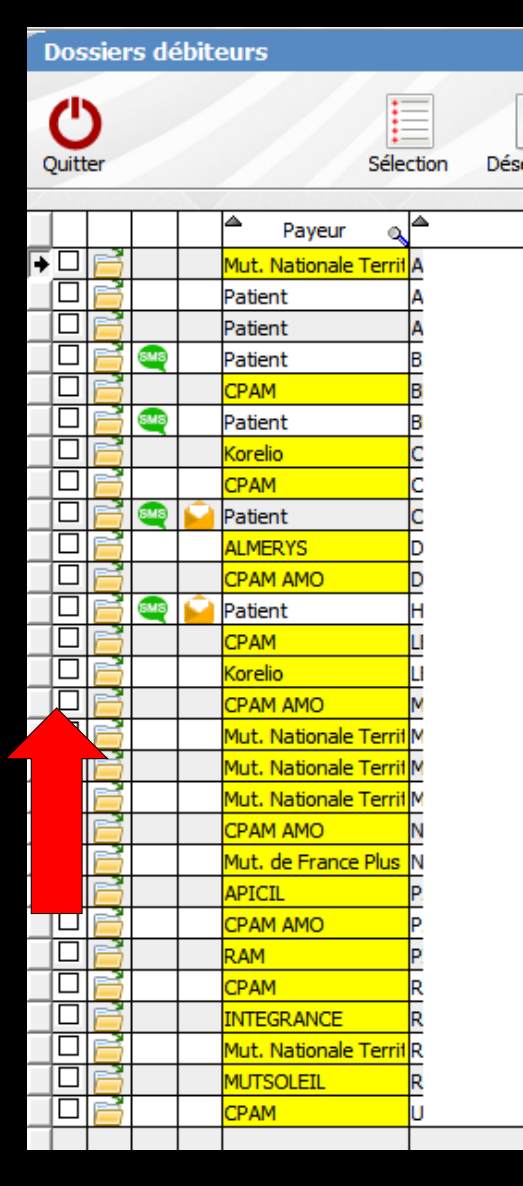

- Lorsque c'est fait, sélectionnez les patients débiteurs à qui vous souhaitez adresser un courrier de relance
- Soit, en double-cliquant sur le nom d'un patient, (ou directement dans la case correspondante dans la colonne de gauche) qui sera marqué, à l'aide d'une coche, indiquant ainsi qu'il est sélectionné
- Soit, à l'aide des icônes "Sélection" pour tout sélectionner, et "Désélection" pour tout désélectionner

Dossiers débiteurs ധ Insérer l'entête Insérer l'adresse Quitter Sélection Déselection Prochain RV RAZ soldes Voir les données Téléphoner Courriers types Relances Imprimer Payeur Nom Numéro 🔍 Débit N° Relance Prochain rv Téléphone 1 Téléphone 2 Téléphone 3 Portable Q, Depuis

| 1 | Quitter Selection |     |     |  |                       |    |
|---|-------------------|-----|-----|--|-----------------------|----|
|   |                   |     |     |  | ·                     |    |
|   |                   |     |     |  | 🚔 Payeur 🔍            | 4  |
| ÷ |                   |     |     |  | Mut. Nationale Terrif | A  |
|   |                   | 10  |     |  | Patient               | Α  |
|   |                   | "[] |     |  | Patient               | A  |
|   |                   | "   | ŝ   |  | Patient               | B  |
|   |                   | 1   |     |  | CPAM                  | в  |
|   |                   |     | SMS |  | Patient               | в  |
|   |                   | 10  |     |  | Korelio               | С  |
|   |                   |     |     |  | CPAM                  | С  |
|   |                   |     | ŝ   |  | Patient               | С  |
|   |                   | 1   |     |  | ALMERYS               | D  |
|   |                   | ]]] |     |  | CPAM AMO              | D  |
|   |                   | 10  | S S |  | Patient               | н  |
|   |                   | "[] |     |  | CPAM                  | LI |
|   |                   |     |     |  | Korelio               | LI |
|   |                   | 1   |     |  | CPAM AMO              | M  |
|   |                   | Ē   |     |  | Mut. Nationale Terrif | м  |
|   |                   |     |     |  | Mut. Nationale Terrif | M  |
|   |                   |     |     |  | Mut. Nationale Terrif | м  |
|   |                   |     |     |  | CPAM AMO              | N  |
|   |                   |     |     |  | Mut. de France Plus   | N  |
|   |                   |     |     |  | APICIL                | P. |
| 5 |                   |     |     |  | CPAM AMO              | P. |
|   |                   | Ē.  |     |  | RAM                   | P. |
|   |                   |     |     |  | CPAM                  | R  |
|   |                   |     |     |  | INTEGRANCE            | R  |
|   |                   | Ē   |     |  | Mut. Nationale Territ | R  |
|   |                   |     |     |  | MUTSOLEIL             | R  |
|   |                   |     |     |  | CPAM                  | U  |
|   |                   |     |     |  |                       |    |

Dési

Dossiers débiteurs

Si vous vous placez sur cette même ligne et double cliquez de nouveau dessus, elle sera désélectionnée, la coche disparaissant

| Débit total | 740                | ) <u>.39 €</u>                  |           |
|-------------|--------------------|---------------------------------|-----------|
| Filtres     | Débits d'au moins  | € Depuis Jusque Payeurs Tous ✓  |           |
|             |                    | Seulement les dossiers "actifs" | Appliquer |
|             | Niveaux de relance |                                 |           |

## En cliquant sur le bouton "Appliquer" vous pourrez sélectionner l'ensemble des dossiers débiteurs correspondants à un ou plusieurs niveaux de relance

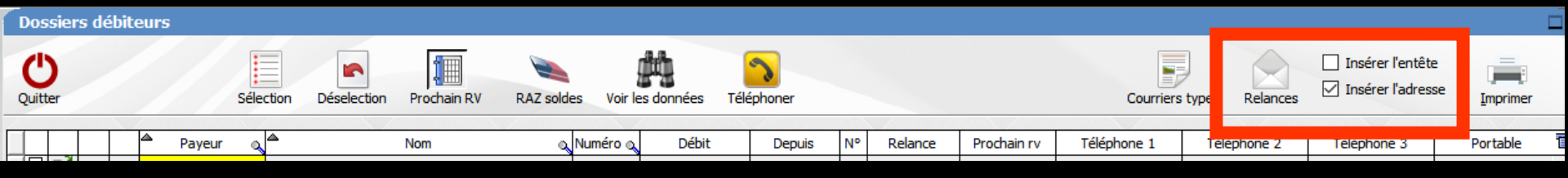

#### Lorsque vous êtes prêt, cliquez sur l'icône "Relances" représenté par une enveloppe, pour lancer l'impression des courriers

✓Ces courriers seront imprimés
Avec votre en-tête ou non

⇒En format A4

Ils comporteront l'adresse des patients qui sera placée de façon à se positionner correctement dans des enveloppes à fenêtre

## Un message de confirmation apparaîtra

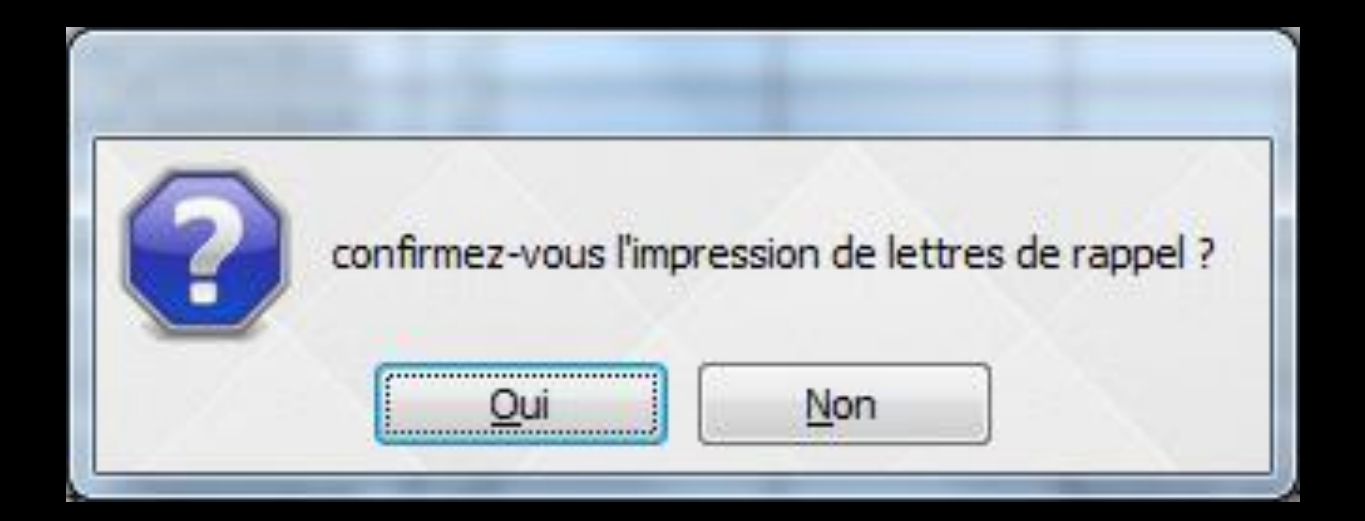

#### A chaque nouvelle édition, le numéro et la date de la relance seront automatiquement mis à jour

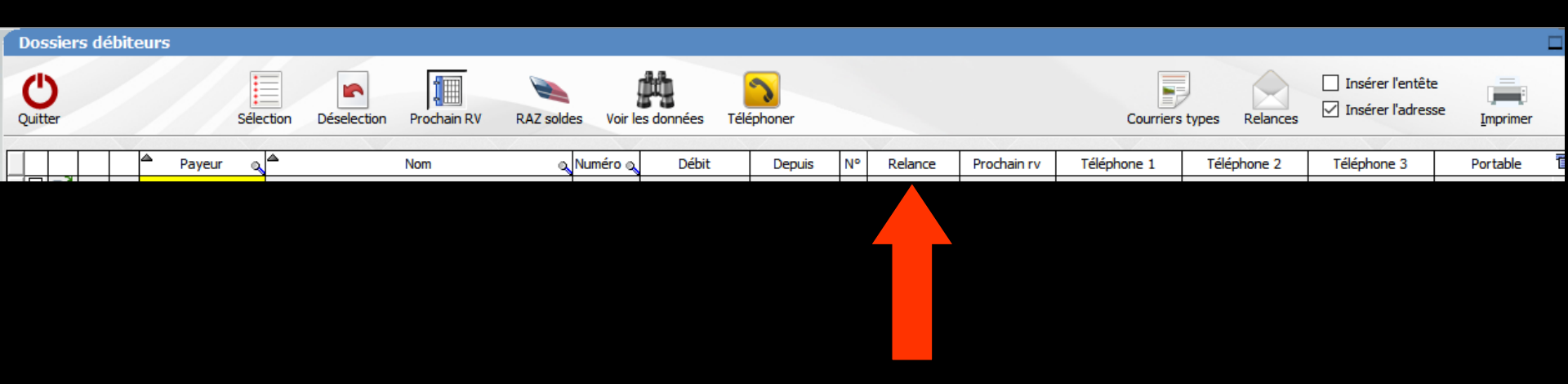

Le numéro et la date de la dernière relance peuvent être modifiés manuellement